■物件登録(新規)

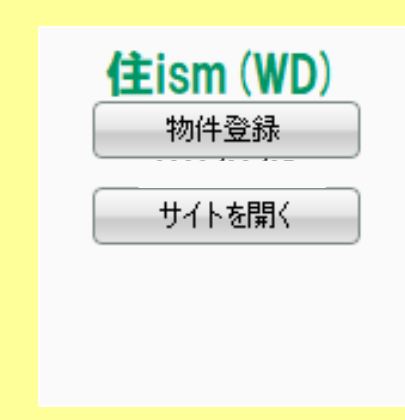

## ■ 物件登録

「住ism」は物件情報の登録から画像登録まで自動 で各項目保存をしながら行います。 ※送信途中で書き込みを強制終了させた場合は止め たところまでの情報が保存されます。

■サイトを開く

登録物件の確認・メンテナンスを行う際にサイトを 開くために使用します。

■ 物件登録

3之助の「物件登録」をクリックす

۲,

## 1. 物件情報の送信

|                                                                                                    | ると左記画像通り 白動でログイ                                                                                                    |
|----------------------------------------------------------------------------------------------------|----------------------------------------------------------------------------------------------------|
| 管理者メニュー                                                                                                    | し物件の登録を開始します。                                                                                                    |
| 1. <u>登録・管理詳細画面へ</u><br>2. <u>掲載履歴一覧</u><br>3. 会社概要<br>4. <u>☆ページ構成画面へ☆ ページ構成マニュアル</u><br>5. <u>物件採し掲示板</u> ( 量紙: 2020年 8月 25日 )<br>6. <u>完成見学会管理へ</u><br>7. 会社紹介コーナー | 住ismは都度、保存をしながら最近<br>まで全自動で物件情報を登録して<br>きます。<br>「送信完了」が出たら終了です。                                                                                                    |
| 8. 本にのせる設備とこだれ 物件評価 賃貸付                                                                                                    | \$<br>住居<br><b>1</b> (1) (1) (1) (1) (1) (1) (1) (1) (1) (1)                                                                                                    |
| 物件NO. 600000 (新規) @##日:2020/08/31 更新日: MMMB: 0                                                                                                    | 都: 0 WEB排公開 物件表示: Dweb立刻 Dit-H体構成                                                                                                    |
|                                                                                                    |                                                                                                    |
|                                                                                                    |                                                                                                    |
| 経車場 ### → 用目本・ ##[F2 →<br>操作 (西部) # 用 # ##]ア(-ト 入 人 氏目 (F2 → 本のよう ###50 ###50 ###<br>年 校庭 () (用 パスキ・研会)<br>アビール編1 (在ism用品。最大45文字以内)<br>アビール編2 (WE8最示のみ。200文字以内)       | 15 - 第4 - 日」は (Ph) になります。<br>・ (1 - 第4 - 日」は (Ph) になります。<br>・ (1 - 第4 - 日)は (Ph) または学校を選びしてくたさい<br>第4 - 第4 - 日)は (Ph) または学校を選びしてくたさい<br>第5 - 第4 - 日)は (Ph) にないます。<br>第5 - 第4 - 日)は (Ph) にないます。<br>第5 - 第4 - 日)は (Ph) にないます。<br>第5 - 第4 - 日)は (Ph) にないます。<br>第5 - 第4 - 日)は (Ph) にないます。<br>第5 - 第5 - 日)は (Ph) にないます。<br>第5 - 第5 - 日)は (Ph) にないます。<br>第5 - 第5 - 日)は (Ph) にないます。<br>第5 - 第5 - 日)は (Ph) にないます。<br>第5 - 第5 - 日)は (Ph) にないます。<br>第5 - 第5 - 日)は (Ph) にないます。<br>第5 - 日)は (Ph) にないます。<br>第5 - 日)は (Ph) (Ph) (Ph) (Ph) (Ph) (Ph) (Ph) (Ph)                                                                                                    |
| 鈴鹿URL WYouTubeなど、鈴鹿を登録した綺麗花戲サイトのURLを入力してください<br>本にのせる緑扁長示(前用語ち点を下) W (登録) 男子体のみ漫を明定す<br>W W W W W W W W W W W W W W W W W W W                                         | Image: Number of the second second |
|                                                                                                    | 11日 2日本 2日本 2日本 2日本 2日本 2日本 2日本 2日本 2日本 2日                                                                                                    |
|                                                                                                    | イレ2ヶ所 し読曲化粧台 山菜内洗濯梅雪場 〇ガス衣類乾燥機 〇ユニットパス 〇パスルーム2カ所                                                                                                    |

■物件登録(更新)

物件名・部屋番号で検索

・ヒットした場合:⇒編集画面を開き物件情報・登録画像を「更新」します。 すでにその物件が登録されていた(ヒットした)場合、自動的に「更新」となります。

・ヒットしなかった場合:⇒物件・部屋の新規登録となります。

送信完了後、内容を確認して物件情報を確認・保存(登録)してください。

## ■ エラー

登録時、エラーで書き込みがストップしてしまい「送信完了」となった場合は 物件情報が全て入力されていませんので、内容を確認していただき エラー部分を修正した後 再度、送信をお願いします。 ※エラー内容は上部に表示されますのでそちらでご確認ください。